# NIBRS

# **New UCJIS Transaction**

#### UCA 53-10-205. Uniform crime reporting system – Reporting timelines and use of data

A law enforcement agency shall, for the jurisdiction of the law enforcement agency, submit crime reporting and use of force data requested or required by the statewide uniform crime reporting system described in Section 53–10–202:

(a) To the bureau before the 16th day of the month after the month in which a reported crime occurs; and

(b) In a manner prescribed by the bureau and in compliance with the requirements if the Federal Bureau of Investigation's uniform crime reporting standards.

# Please note: Effective 05/05/2018

Per statute UCA 53–10–205, NIBRS files must be submitted by the 16th of every month in order to meet the deadline and be included in the monthly validations, if you submit later than that, your data might not be included in the monthly reports.

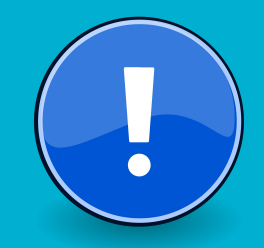

#### **NBRS UCJIS Transaction:**

• Allows agencies to upload their NIBRS files.

• Retrieve their Success Reports, Error Reports and Stats Reports.

• Have access to this information whenever they need.

#### Remember:

Only the agency designated UCR rep will be granted access the NIBRS transactions.

 Access can only be granted to *one* person per agency.

|         | User Authentication |
|---------|---------------------|
| User    |                     |
| USER_ID |                     |
| 10011_1 | SERVI.              |
|         |                     |
|         |                     |
| Login   | fill Reset          |

#### **New Transactions:**

- NIBE NIBRS Entry
  File upload.
- **NIBQ** NIBRS Query
  - Stats, Success and Error reports.
- **NIBS** NIBRS File Status
  - Track uploaded files and the number or records processed.

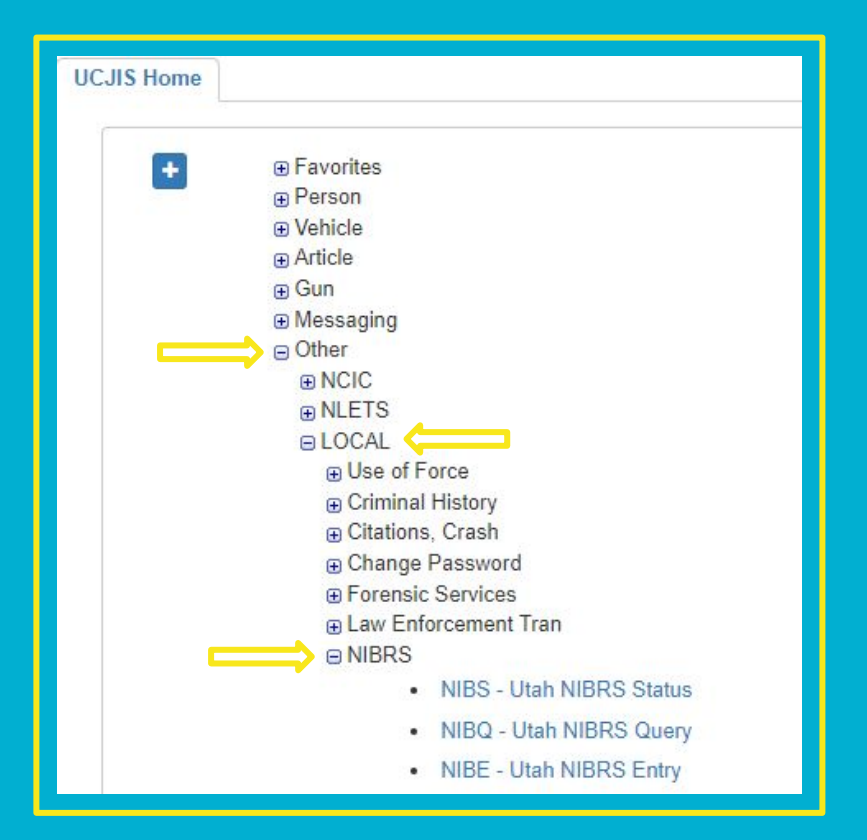

# **NIBE:** File Upload

#### ORI Field is for authentication And will be defaulted to your agency.

| ICJIS Home NIBEL ×     |                                  |      |   |      |
|------------------------|----------------------------------|------|---|------|
|                        |                                  |      |   | NIBR |
|                        |                                  |      |   |      |
| ORI:*                  |                                  |      | v |      |
| Upload NIBRS File      |                                  |      |   |      |
| Choose File No file ch | nosen                            |      |   |      |
| Remember to retrieve y | our posting results at a later t | ime. |   |      |
|                        |                                  |      |   |      |
| Q Submit               |                                  |      |   |      |

## **NIBE:** Choose a file

| UCJIS<br>Utah Criminal Justice<br>Information System | NIBEL<br>Close All               | MOTDs not available.<br>New Broadcast Message |       |
|------------------------------------------------------|----------------------------------|-----------------------------------------------|-------|
|                                                      |                                  | (303) *TEST*UTAH AMBE                         |       |
| JCJIS Home NIBEL ×                                   |                                  |                                               |       |
| Entry                                                |                                  |                                               | NIBRS |
|                                                      |                                  |                                               |       |
|                                                      |                                  |                                               |       |
| ORI: *                                               | UTBCI0000-UT BUREAU OF CR        | IM IDENT 🗸                                    |       |
|                                                      |                                  |                                               |       |
| Upload NIBRS File                                    |                                  |                                               |       |
| Choose File UTBCIO                                   | )00.202305                       |                                               |       |
| Remember to retrieve your p                          | posting results at a later time. |                                               |       |
|                                                      |                                  |                                               |       |
| Q Submit                                             |                                  |                                               |       |
|                                                      |                                  |                                               |       |

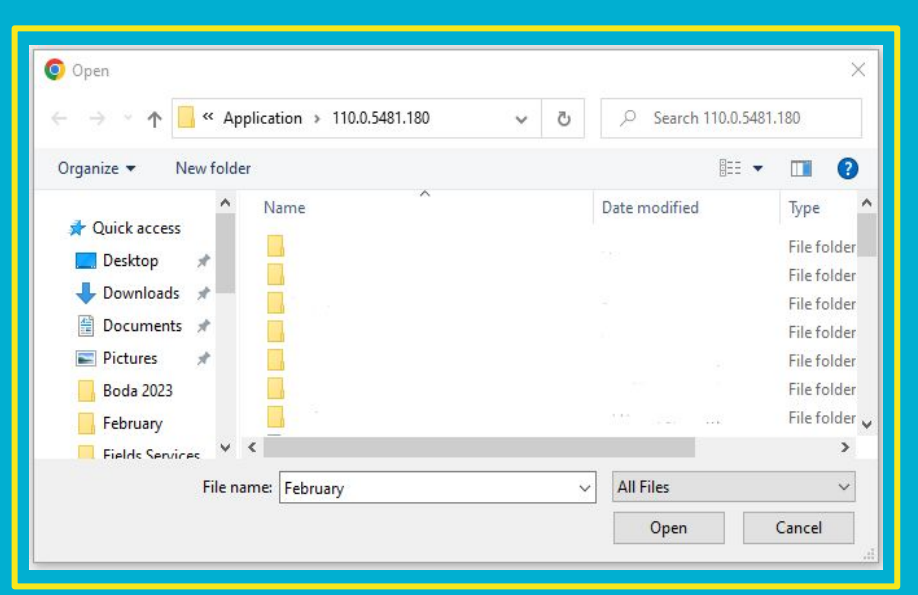

#### **NIBE:** Successful File Upload

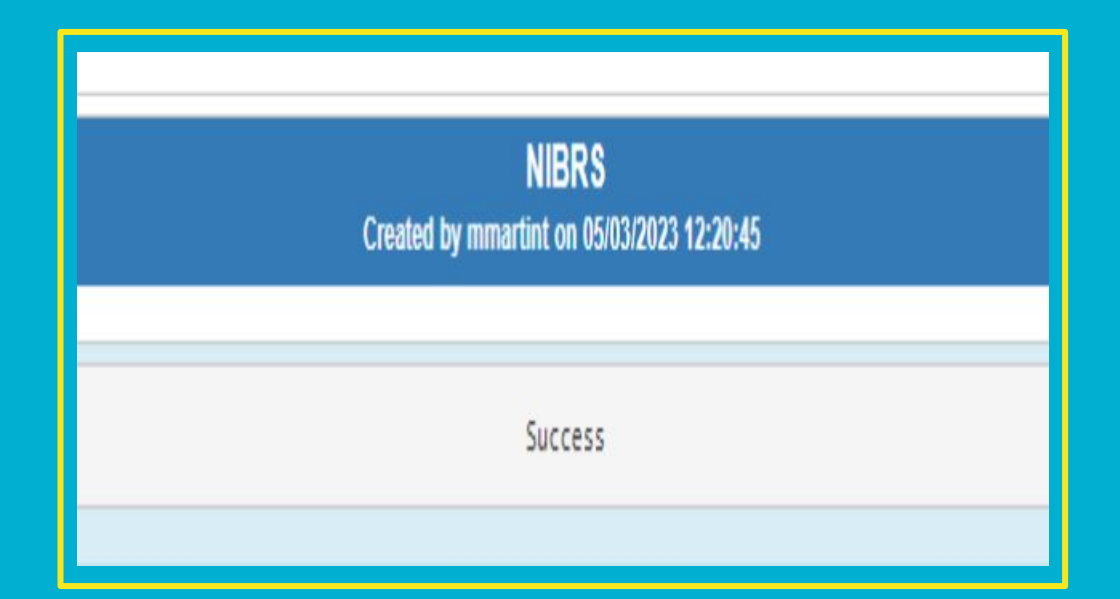

If file is uploaded successfully you will get this response back.

#### **NIBE:** File Completion:

Please note depending on the size of your file, and the amount of files processing, wait time for your file to finish processing can usually take between 15–30 mins, but it could be longer.

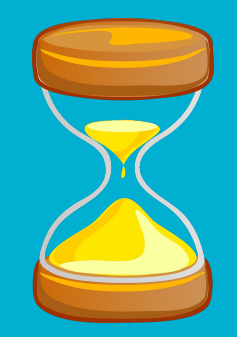

#### **NIBE:** Errors

Files need to be named in the following format: Your agency ORI (including the UT) then a period followed by the tape date year and the tape date month.

• Example: *UTBCI0000.202301* 

#### NIBE: Errors.1

Tapedates cannot be used twice, they should all be in chronological order. If your file has a repeat tapedate, it will be rejected with the following error:

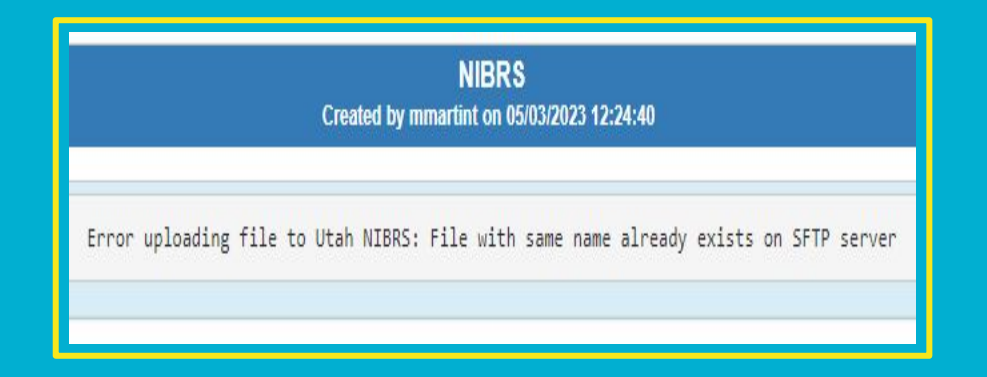

If the last file submitted had a tapedate of UTBCI0000.202201 the next file should be UTBCI0000.202202.

#### **NIBE:** Errors.2

# If your file is not in the correct format you will get the following validation errors.

| Validation Error                      | ×  |
|---------------------------------------|----|
| Invalid File Type must be NIBRS type. |    |
|                                       | ок |

# **NIBQ:** View your agency's Stats

First ORI Field will be defaulted to your agency.

Second ORI Field will be for the ORI you are searching for.

Drop down option will allow you to view Stats, Success or Errors reports.

| ORI:*        | UTBCI0000-UT BUREAU OF CRIM IDENT |        |       |
|--------------|-----------------------------------|--------|-------|
| Search ORI:* | UTBCI0000                         |        |       |
|              |                                   |        |       |
| Year:        | 2023                              | Month: | APRIL |
| Result Type: | STATS                             |        |       |
|              |                                   |        |       |
| Q Submit     |                                   |        |       |
|              |                                   |        |       |

## **NIBQ:** View your agency's Stats

This transaction will allow you to view your *processed* and *unprocessed* records, as well as anything that was *rejected*. NIBRS Created by mmartint on 05/03/2023 13:15:39

#### ORI: UTBCI0000

Tape Date: 202304 Time Of Report: 05/03/2023:13:15:39

Utah has processed 100% of the records your agency submitted Processed: 2 Unprocessed: 0

> Total records submitted to Utah: 2 GroupA records submitted to Utah: 1 GroupB records submitted to Utah: 0 GroupOther records submitted to Utah: 1

Utah Processing Results Accepted[Good]: 1 = 100% Rejected[Bad]: 0 = 100% Delete requests for records that do not exist[Ignored]: 1

#### NIBQ: Stats Download

Download capability at the left bottom of the screen will allow you to save your results. Time Of Report: 05/03/2023:14:07:11

Utah has processed 100% of the records your agenc y submitted Processed: 2 Unprocessed: 0

> Total records submitted to Utah: 2 GroupA records submitted to Utah: 1 GroupB records submitted to Utah: 0 GroupOther records submitted to Utah: 1

Utah Processing Results Accepted[Good]: 1 = 100% Rejected[Bad]: 0 = 100% Delete requests for records that do not exis t[Ignored]: 1

📥 Download

#### **NIBS:** File Processing Status

| UCJIS Home NIBSL × |           |                     |                                                            |                   |                   |
|--------------------|-----------|---------------------|------------------------------------------------------------|-------------------|-------------------|
| Entry Results ×    |           |                     |                                                            |                   |                   |
|                    |           |                     | NIBRS Status<br>Created by mmartint on 05/03/2023 14:05:51 |                   |                   |
| File Name          | File Date | Insert Date         | Completed Date                                             | Number Of Records | Records Processed |
| UT0252100.202304   | 4/2023    | 2023-05-03T13:02:19 | 2023-05-03T13:02:21                                        | 2                 | 2                 |
| <u>« 1</u> »       |           |                     |                                                            |                   |                   |

#### This transaction will allow you to view and track the status of processed your files.

### Miscellaneous Information: Notepad++

Remember, if you need to inspect your file the easiest way to is by using Notepad ++, this allows you to see the data within your file.

Besides checking to make sure that the tapedate is correct, you want to make sure that the tape date on the first line and the last line are the same

|          | C:\User  | s\mmart | inez\Do | wnloads\FE | B23.txt - Not         | epad++             |       |        |     |         |       |          |       |        |    |
|----------|----------|---------|---------|------------|-----------------------|--------------------|-------|--------|-----|---------|-------|----------|-------|--------|----|
| File     | Edit     | Search  | View    | Encoding   | Language              | Settings           | Tools | Macro  | Run | Plugins | Windo | w ?      |       |        |    |
| 0        | 98       | le 🔒    |         | 1 * 1      | <b>b</b>   <b>P</b> c | :   # <sup>1</sup> | 8     | ج   📭  |     | Eq 1    | JE 🥃  | <u> </u> | £) 🖿  | ۱ ا    |    |
| <b>U</b> | TBCI0000 | X       |         |            |                       |                    |       |        |     |         |       |          |       |        |    |
| 1        | . 0      | 088110  | 32023   | ŝ.         | UTBCI0000             | 0123               | 202   | 30203  | 12N |         |       |          |       |        | N  |
| 2        | 0        | 073210  | 32023   |            | UTBCI0000             | 0123               | 23H   | ICN 14 |     |         | 88    | В        |       |        |    |
| 3        | 0        | 307310  | 32023   |            | UTBCI0000             | 0123               | 776   | 000000 | 600 |         |       |          |       |        |    |
| 4        | 0        | 141410  | 32023   |            | UTBCI0000             | 0123               | 001   | 23H    |     |         |       |          | 160   | 65MWNU | 00 |
| 5        | i C      | 046510  | 32023   |            | UTBCI0000             | 0123               | 00    | 1      |     |         |       |          | 1.8.5 | 11114  |    |

# Did you know there's a manual?

U. S. Department of Justice Federal Bureau of Investigation Criminal Justice Information Services Division

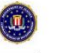

Criminal Justice Information Services Division Uniform Crime Reporting Program

2019.2.1 National Incident-Based Reporting System Technical Specification

06/15/2020

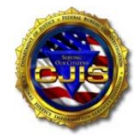

Prepared by: Global Law Enforcement Support Section Crime Statistics Management Unit If you didn't, please make not if this website:

https://www.asucrp.net/

Here you can find lots of helpful information, and also look up your errors. Once you log into the website, click on **NIBRS Manuals.** 

NIBRS User Manual -2021 National Incident-Based Reporting System (NIBRS) User Manual Version 2021.1 Document Date: 04/15/2021

NIBRS Technical Specifications -2019.2.1 National Incident-Based Reporting System (NIBRS) Technical Specification Document Date: 06/15/2020

# Association of State Uniform (

ASUCRP / MISSION / EXECUTIVE BOARD MEMBERS

NATIONAL INCIDENT BASED REPORTING SYSTEM (NIBRS)

NIBRS MANUALS / RE

/ RESOURCES -

Select: **NIBRS Technical Specifications Manual.** 

# **Quick Tip:**

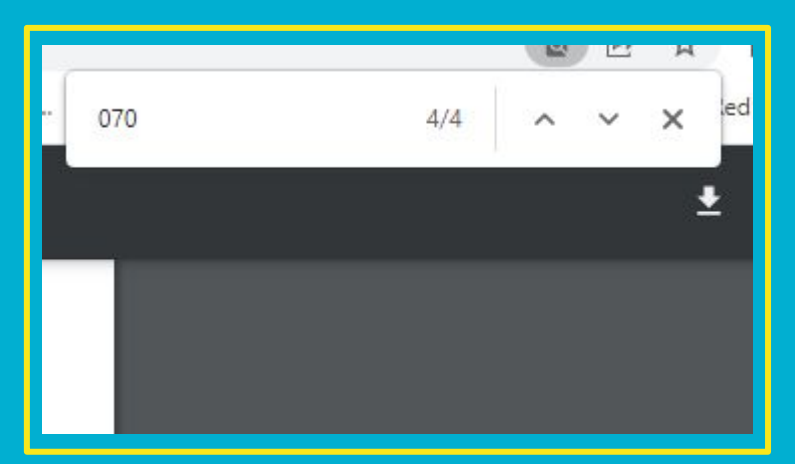

#### Ctrl+F

Will bring up a window at the top left corner of your screen, there you can enter the ERROR number and it will automatically take you to all the pages where the number is mentioned.

#### 5.2.1 Structure Check Errors

Table 5-2 Structure Check Errors

|                 | Structure                                                                         | Check Errors                                                                                                    |  |  |  |  |
|-----------------|-----------------------------------------------------------------------------------|----------------------------------------------------------------------------------------------------|--|--|--|--|
| Error<br>Number | Error Message                                                                     | Error Description                                                                                                    |  |  |  |  |
| 050             | SEGMENT LEVELS ARE OUT OF<br>NUMERICAL ORDER FOR THIS<br>INCIDENT                 | Segment Levels in a Group A Incident Report must<br>be organized in numerical order. For example, an<br>incident having segments 1, 2, 2, 3, 4, 4, 4, 5 must<br>be written in that order, not as 1, 2, 2, 5, 3, 4, 4.                                                                                |  |  |  |  |
| 051             | INVALID RECORD LEVEL ON<br>SUBMISSION                                             | Segment Level must contain a valid data value 0–7.                                                                                                    |  |  |  |  |
| 055             | CANNOT HAVE A GROUP A<br>INCIDENT REPORT WITHOUT<br>LEVEL 1 SEGMENT               | Segment Level 1 (Administrative Segment) with<br>Segment Action Type I = Incident Report must be<br>the first segment submitted for each Group A<br>Incident Report.                                                                                                    |  |  |  |  |
| 056             | DUPLICATE INCIDENT-<br>PREVIOUSLY ADDED                                           | Data Element 2 (Incident Number) must be a<br>unique number for each incident submitted. No two<br>incidents can have the same incident number.                                                                                                    |  |  |  |  |
| 058             | ALL SEGMENTS IN A<br>SUBMISSION MUST HAVE SAME<br>MONTH AND YEAR OF<br>SUBMISSION | Month of Submission and Year of Submission must<br>contain the same data values for each segment in<br>a NIBRS submission. The first segment processed<br>will be compared with all other segments to check<br>for this condition.                                                                   |  |  |  |  |
| 059             | ALL SEGMENTS IN SUBMISSION<br>MUST BE FROM SAME STATE                             | Data Element 1 (ORI) must contain the same state<br>abbreviation code (e.g., SC, MD, etc.) in the first<br>two positions (record positions 17 & 18). For non-<br>federal LEAs, every segment in a submission must<br>have the same state code in the first two positions<br>of the ORI.              |  |  |  |  |
| 060             | PROCESSING DATE PRECEDES<br>MONTH AND YEAR OF<br>SUBMISSION                       | Month of Submission and Year of Submission<br>cannot be after the date the FBI receives and<br>processes a NIBRS submission. This edit checks<br>for data submitted for a future month/year.                                                                                                    |  |  |  |  |
| 065             | EACH OFFENSE MUST HAVE AT<br>LEAST ONE VICTIM                                     | Segment Level 2 (Offense Segment) must have at<br>least one Segment Level 4 (Victim Segment)<br>connected to it by entering the offense code<br>identified in Data Element 6 (UCR Offense Code)<br>in Data Element 24 (Victim Connected to UCR<br>Offense Code).                                     |  |  |  |  |
| 070             | THE CORRESPONDING<br>OFFENDER SEGMENT MUST<br>EXIST                               | Data Element 34 (Offender Number to be Related)<br>has a value that does not have a corresponding<br>Offender Segment. For example, if the field value<br>shown in Data Element 34 is 15, an Offender<br>Segment does not exist with a value of 15 in Data<br>Element 36 (Offender Sequence Number). |  |  |  |  |

# So how can you correct errors?

- Change the error in your Records Management System, this will flag the entry so that with your next submission, the new information will overwrite the old.
- Once the incident is submitted correctly, it will show on your success report and and your incident will now be counted in your validations and crime count numbers.

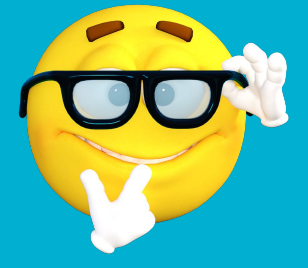

### **Remember:**

- Files have to be submitted by the 16th of every month in order to be included in monthly validations.
- You can download your posting results and save with your monthly files.
  - This is highly recommended!
- Check your monthly validations to make sure your data is being accurately reported.

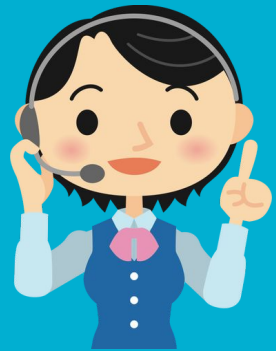

### Please remember to contact us for NIBRS access

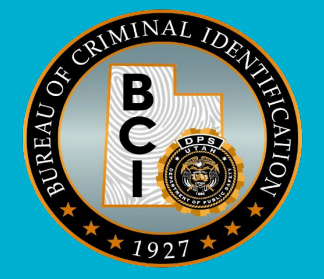

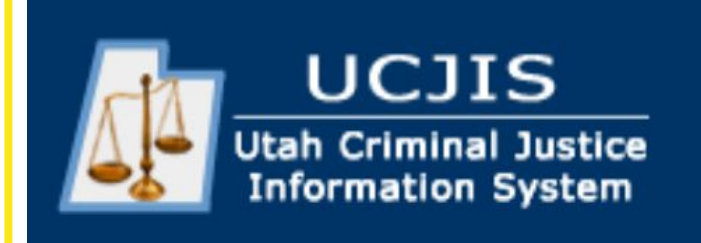

#### Or if you have any questions

Alex – martinez@utah.gov Mandy – mbiesinger@utah.gov